# 第17回日本創傷外科学会総会·学術集会 演題登録の流れ1

演題登録に際し、【アカウント登録】が必須となります。 以下手順をご確認のうえ、アカウントをご登録ください。

アカウント登録・ログイン画面のURL ▶ https://reg.ibmd.jp/jsswc17/

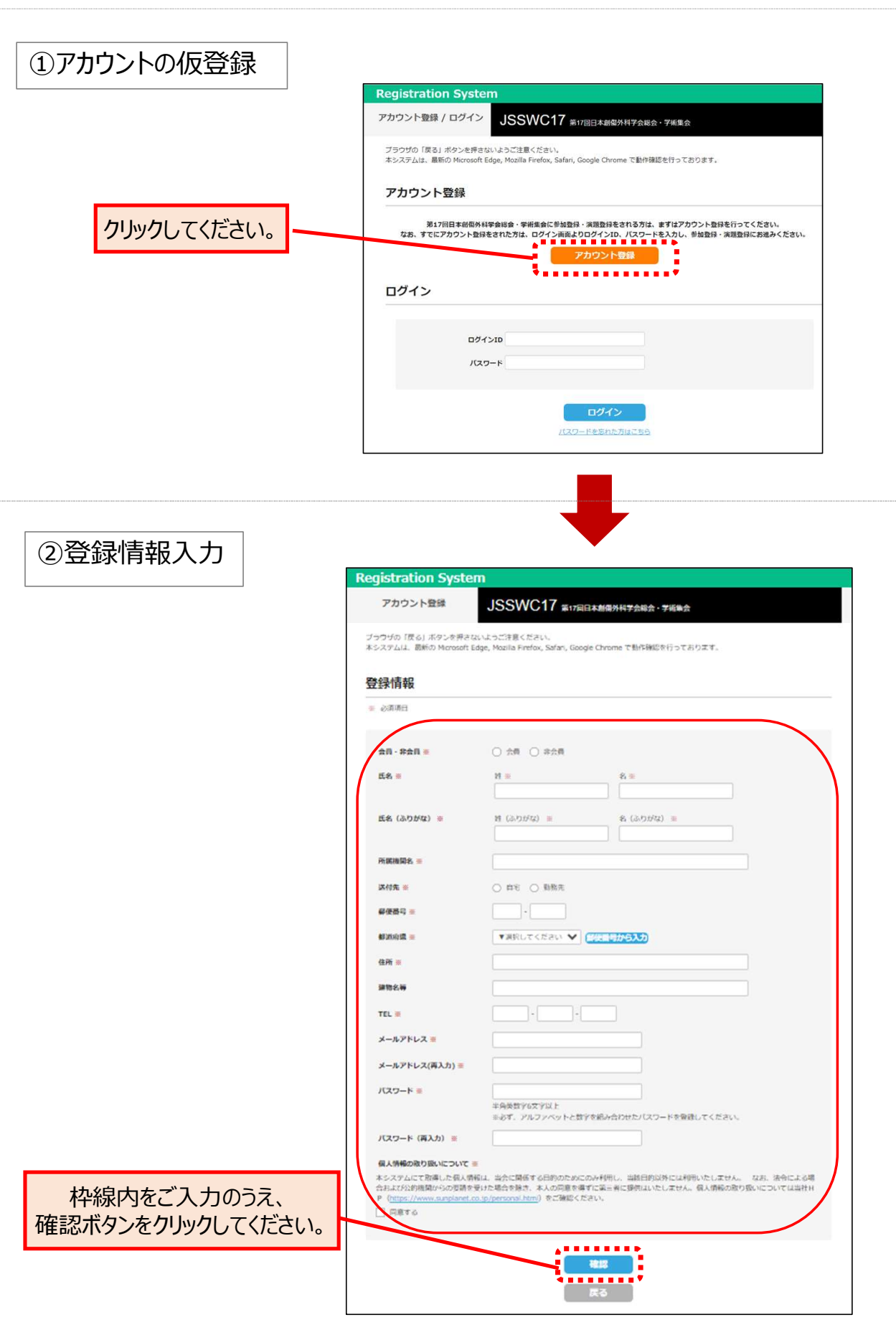

# 第17回日本創傷外科学会総会·学術集会 演題登録の流れ2

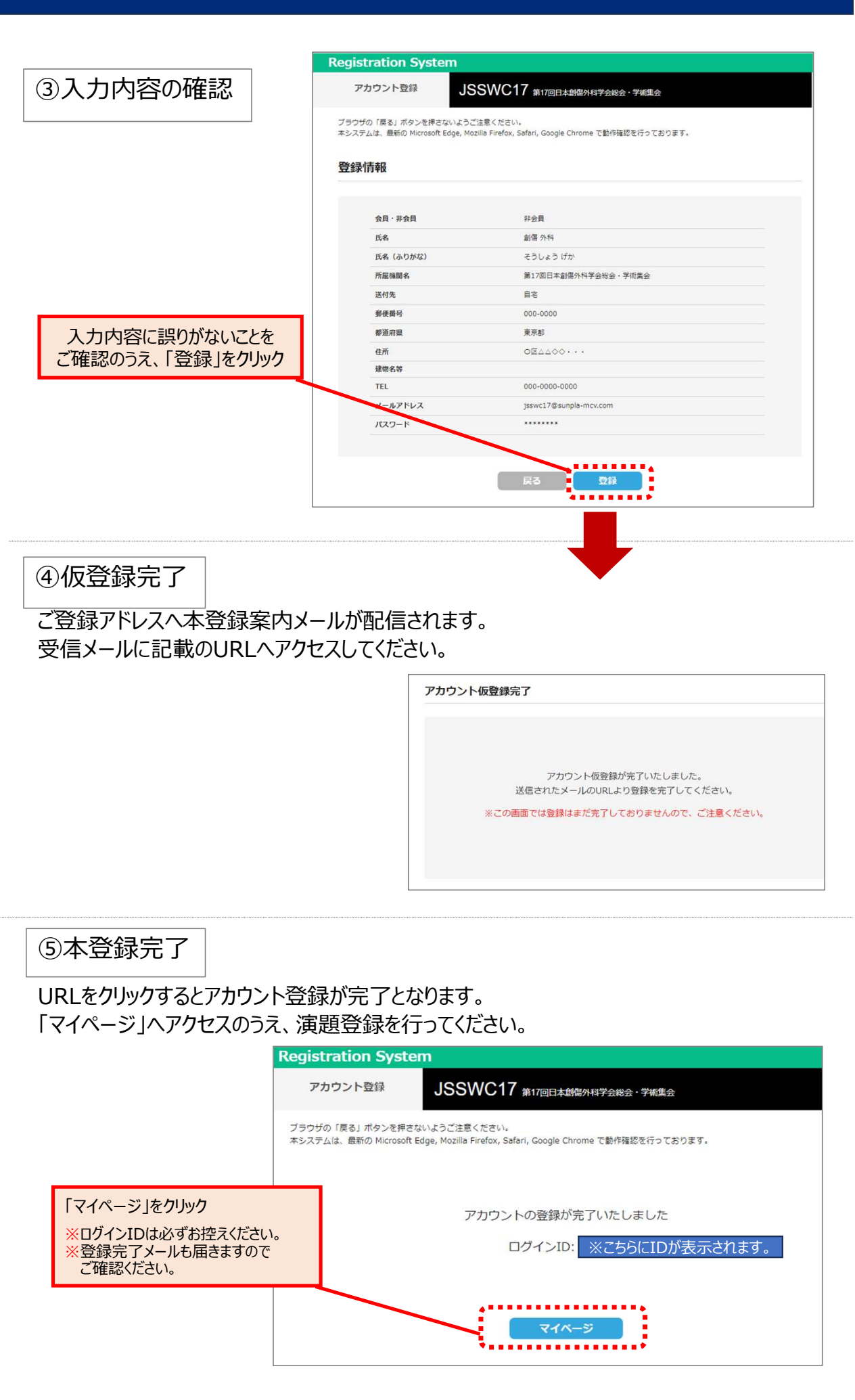

## 第17回日本創傷外科学会総会·学術集会 演題登録の流れ3

⑥新規演題登録

「マイページ」内にございます、演題登録の「新規演題登録」ボタンより 画面に従って演題をご登録ください。 登録が完了しますと**「演題登録ID」**が発行されます。 演題登録完了メールでも配信されますので併せてご確認ください。

|                | 演題登録 |        |                                       |      |   |
|----------------|------|--------|---------------------------------------|------|---|
| クリックして演題をご登録くれ | ごさい。 | 演調整種ID | 新規演題の登録                               | 3014 | _ |
|                |      |        | · · · · · · · · · · · · · · · · · · · |      |   |

よくあるご質問

#### <登録演題の確認・修正・削除と追加登録>

■ご登録いただきました演題は、演題募集期間中(~2025年2月4日(火)まで) でしたら「マイページ」の演題登録より先生ご自身でのご確認、修正、削除が可能です。

■更に演題を追加登録ご希望の際は、 こちらの「新規演題の登録」ボタンより新たにご登録いただけます。

| 演題登                                 | 録                  |            |         |             |  |
|-------------------------------------|--------------------|------------|---------|-------------|--|
|                                     | 演題登録<br>ID         | 演題名        |         |             |  |
|                                     | 210003             | 0000127117 |         | 変更 削除<br>確認 |  |
| 登録が完了された<br>「演題登録ID」と「演<br>こちらに表示され | 演題の<br>観名」か<br>ます。 | ·          | 新規演題の登録 |             |  |

### <パスワードをお忘れの場合>

マイページへのログインボタン下にございます、「パスワードを忘れた方はこちら」より ご登録メールアドレスを入力いただきますと、メールでパスワードを通知させていただきます。 ※ログインIDがご不明な場合は、運営事務局(jsswc17@sunpla-mcv.com)までご連絡ください。

| ログインID |                |
|--------|----------------|
| パスワード  |                |
|        |                |
|        | ログイン           |
|        | パスワードを忘れた方はこちら |